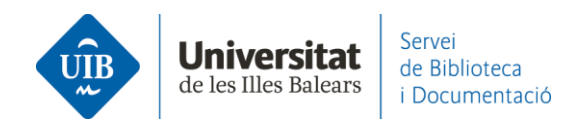

## **Crear carpetas, grupos y organizar la información.** Los grupos en Mendeley

El objetivo de los grupos es **compartir información y colaborar** con otros miembros de Mendeley.

En los grupos, sus miembros pueden compartir referencias y documentos a texto completo, cualquiera puede introducir y eliminar documentos, modificar referencias, y utilizar las herramientas de subrayado y anotaciones de los PDF.

Si tienes Mendeley Institutional Edition puedes crear 1.000 grupos privados, que pueden tener un máximo de 100 miembros por grupo. El espacio de almacenaje para grupos es de 100GB. El espacio compartido de los grupos solo se descuenta a la persona que ha creado el grupo, no al resto de miembros. Con la versión gratuita de Mendeley puedes crear 5 grupos privados (que pueden tener hasta 25 miembros cada uno).

Puedes acceder al grupo institucional desde Mendeley Web:

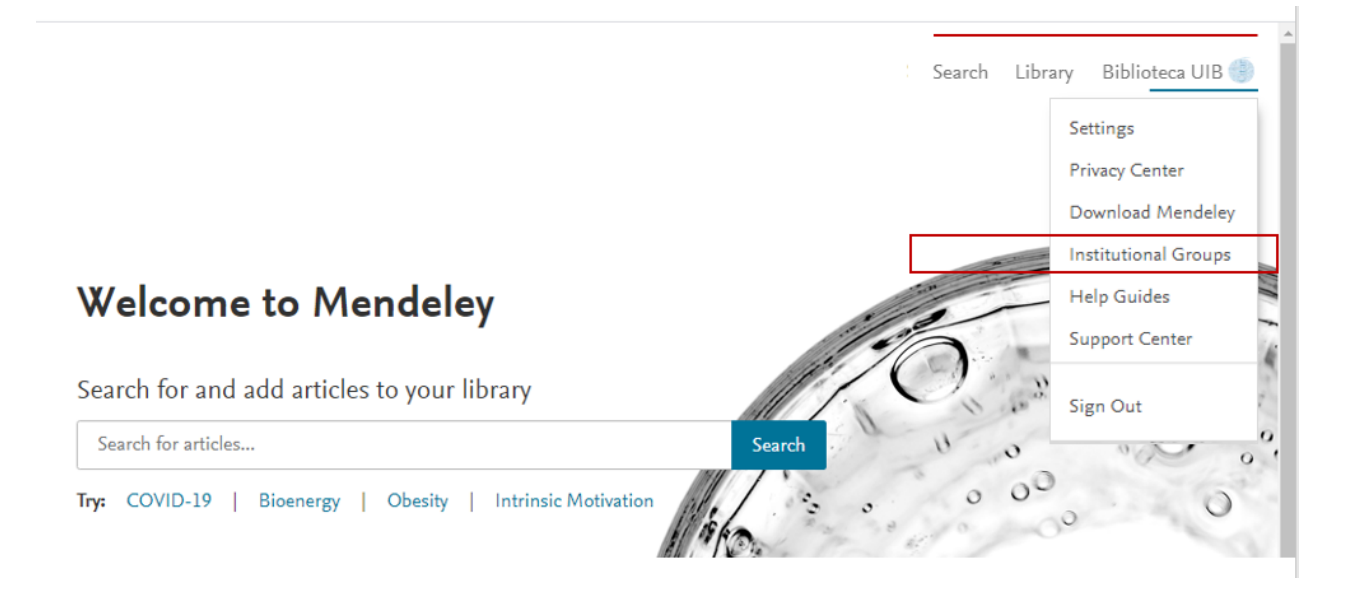

y a los datos del grupo:

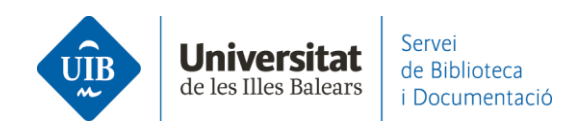

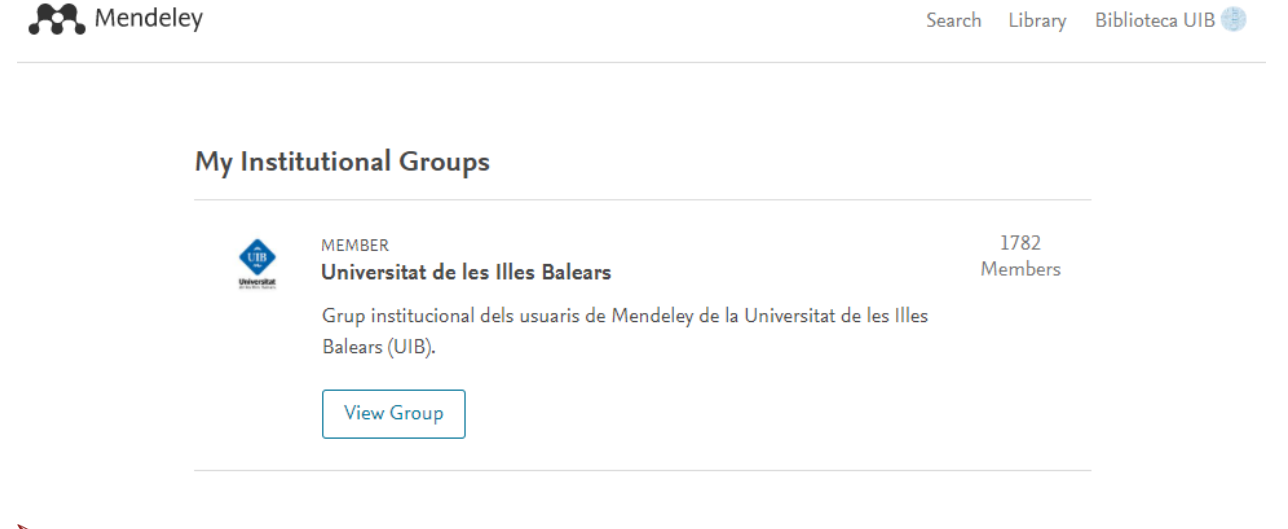

Los grupos los visualizas en ambas plataformas (versión escritorio y web), tanto los que has creado tú, como aquellos de los que formas parte. Pero las opciones cambian según si eres o no el administrador del grupo.

| 👫 Libra                          | ry                             | Notet                         | ook            |        |      |
|----------------------------------|--------------------------------|-------------------------------|----------------|--------|------|
| + Add new                        |                                | ,                             | All Re         | eferer | ices |
| I\ All References                |                                |                               |                |        | AUTH |
| ③ Recently Added                 |                                |                               | $\dot{\Omega}$ |        | Cher |
| Recently Read                    |                                |                               |                |        |      |
| ☆ Favorites                      |                                | •                             | Ŷ              |        | Adar |
| My Publications                  |                                |                               |                |        | Cabo |
| Trash                            |                                | 1                             |                |        | Cart |
|                                  |                                | •                             | $\dot{\Omega}$ |        | Hanr |
| COLLECTIONS                      |                                |                               |                |        |      |
| referències biblioteci           | а                              | •                             | 24             |        | Com  |
| New Collection                   |                                |                               | ☆              |        | Góm  |
|                                  | Manage                         | Grou                          | P              |        |      |
| GROUPS                           | Leave G                        | Leave Group<br>New Collection |                |        | Hem  |
|                                  | New Co                         |                               |                |        | Van  |
| <ul> <li>Documentacio</li> </ul> | -                              | -                             |                |        | *0   |
| Serveis als estudian             | ts i suport a l<br>anage Group |                               |                |        | Frye |
| New Group                        | name Group                     | 5                             |                |        |      |
|                                  | lete Group                     |                               |                |        | Esse |
|                                  | nere oroup                     |                               |                |        |      |
| Ne                               | w Collection                   |                               |                |        |      |

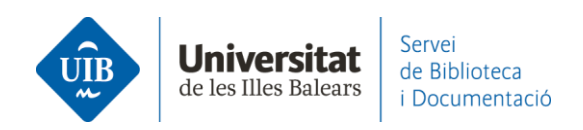

También los puedes **crear** desde ambas plataformas (versión escritorio y web) haciendo clic en *New group*:

| Mendeley Reference Manager            |            |
|---------------------------------------|------------|
| Mendeley Reference Manager File Edit  | Tools Help |
| Library                               | Notebook   |
| +Add new                              | All Ref    |
| II\ All References                    |            |
| Recently Added                        | ☆          |
| 다 Recently Read                       | • ☆        |
| My Publications                       | ☆          |
| m Trash                               |            |
| COLLECTIONS                           | ~          |
| referències biblioteca                | ~          |
| Web of Science                        | ☆          |
| New Collection                        |            |
| GROUPS                                |            |
| <ul> <li>Documentació</li> </ul>      |            |
| Serveis als estudiants i suport a l'a |            |
| New Group                             |            |

Cuando has creado el grupo **invitas** a los diferentes miembros a participar. Sobre el grupo haz clic con el botón derecho del ratón y selecciona *Manage group*. En la pantalla siguiente introduce el correo electrónico de los miembros que deseas invitar.

|   | GROUPS        |                |
|---|---------------|----------------|
| ► | Documentacić  |                |
|   | Serveis als e | Manage Group   |
|   |               | Leave Group    |
|   | New Group     | New Collection |
|   |               |                |

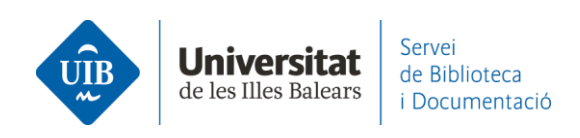

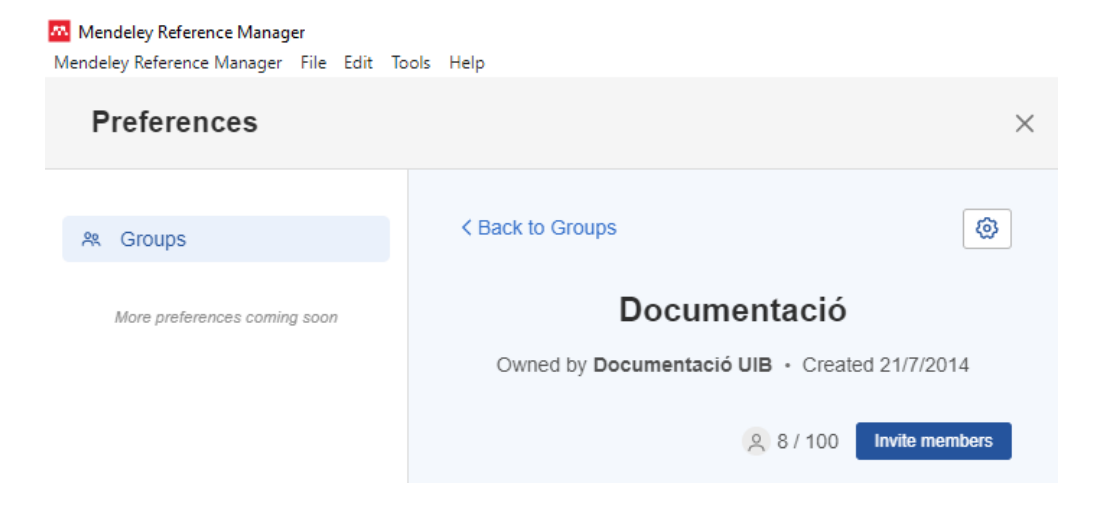

Cada persona invitada recibe un mail para añadirse al grupo (*Join this group*) (1). Así, cada uno ha de entrar en su cuenta de Mendeley y aceptar la invitación (2). **\*Si la invitación a un grupo da problemas**, limpiando primero el historial y las cookies del navegador, la persona puede aceptar la invitación y entrar en el grupo.

| <ul> <li>Mendeley: Group invitation request</li> <li>De: Mendeley <mendeley@notification.elsevier.com></mendeley@notification.elsevier.com></li> <li>A: marta.macias@uib.es</li> <li>Data: 14:03</li> </ul> | Rendeley                                                          |
|----------------------------------------------------------------------------------------------------|-------------------------------------------------------------------|
| Hi Marta,<br>Biblioteca UIB has invited you to join Serveis als Estudiants i<br>Suport a l'Aprenentatgel                                                                                                    | My Groups + Create a new group                                    |
| Serveis als Estudiants i Suport a l'Aprenentatge<br>0 Papers, 1 Person                                                                                                    | Private Group<br>Serveis als Estudiants i Suport a l'Aprenentatge |
| Join this group                                                                                                    | 2 Accept x Decline                                                |

En un grupo puedes crear carpetas para organizar mejor la información.

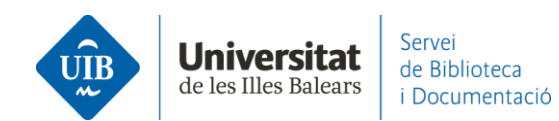

| Libra                 | iry                | Notebo | ok    |         |
|-----------------------|--------------------|--------|-------|---------|
| +Add new              |                    | Pr     | ivate | Groups  |
| \ All References      |                    |        |       | AUTHO   |
| ③ Recently Added      | i                  |        |       | Comea   |
| Recently Read         |                    |        |       |         |
| ☆ Favorites           |                    |        |       | Hanrat  |
| My Publications       | 5                  |        |       | Arroyo  |
| III TIASIT            |                    |        |       | Hernár  |
| COLLECTIONS           |                    |        |       | Pinto N |
| referències bibliotec | a                  |        |       |         |
| Web of Science        |                    |        |       | Pinto N |
| New Collection        |                    |        |       | Fernár  |
| GROUPS                |                    |        |       | Torres  |
| Documentació          |                    |        |       |         |
| Serveis als estudiar  | to i cursort o lle |        |       | _       |
| New Group             | Manage Gro         | oup    |       | _       |
|                       | Rename Gro         | oup    |       |         |
|                       | Delete Grou        | р      |       |         |
| Г                     | New Collect        | ion    |       |         |

## Para ver los **documentos** de un grupo:

| Mendeley Reference Manager                   |                                |                                   |
|----------------------------------------------|--------------------------------|-----------------------------------|
| Mendeley Reference Manager File Edit Library | Tools Help<br>Notebook         |                                   |
| +Add new                                     | [Groups] Serveis als Estudiant | s i Suport a l'Aprenentatge       |
| I\ All References                            | AUTHORS                        | YEAR TITLE                        |
| Recently Added                               | Comeaux D                      | 2012 Usability Testing of a Web-  |
| 니 Recently Read                              | P Hanrath S, Kottman M         | 2015 Use and Usability of a Disc  |
| My Publications                              | Arroyo Vázquez N, Merlo        | 2017 Comparing the usage data     |
| 11 11 11 11 11 11 11 11 11 11 11 11 11       | P Hernández Ruiz A, García     | 2011 La formación en compete      |
| COLLECTIONS                                  | Pinto Molina M, Sales D,       | 2008 Biblioteca universitaria, C  |
| New Collection                               | Pinto Molina M, Sales D,       | 2008 Biblioteca universitaria, Cl |
| /                                            | Fernández-Ramos A              | 2016 Factores de éxito en tutori  |
| BROUPS<br>► Documentació                     | D Torres-Salinas D             | 2010 Comunicación y evaluació     |
| Serveis als estudiants i suport a l          | a                              |                                   |
| New Group                                    |                                |                                   |

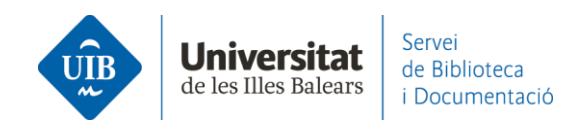

En Mendeley Reference Manager los documentos están disponibles para descargar, y cuando clicamos encima se descargan.

| Mendeley Reference Manager | • · · · ·                             |                                                                         |                          |                      |           |
|----------------------------|---------------------------------------|-------------------------------------------------------------------------|--------------------------|----------------------|-----------|
| Library                    | Notebook                              |                                                                         | Ŕ                        | Bibliot              | eca UIB 🗸 |
| +Add new                   | Private Groups / Documentació / Bibli |                                                                         | C                        | Q Search             |           |
| I\ All References          | AUTHORS 👻                             | TITLE                                                                   | SOURCE                   | ADDED                | FILE      |
| Recently Added             | D Uribe Tirado A, Girlesa Uribe A     | La alfabetización informacional en las universidades españolas. Ni      | Revista española de d    | All files downl      | loaded    |
| ☆ Favorites                | Sánchez-Fernández R, Moreno-          | Papel de la biblioteca en la enseñanza de competencias informaci        | El Profesional de la Inf | 28/10/2015           | 0         |
| My Publications     Trash  | Salvador Olivan J, Orera Orera L      | La presencia de competencias en información en los títulos de gra       | Anales de Documen        | es available for dow | vnload    |
|                            |                                       | Els natius digitals i ALFIN: un repte per als diferents entorns bibliot | Item: revista de         | 11/2/2016            | fo        |
|                            |                                       | II Plan estratégico 2007-2010                                           |                          | 28/10/2015           | 0         |

Si quieres borrar un **documento/referencia** de una carpeta de un grupo, cuando seleccionas el documento de la carpeta solo da la opción de borrarlo definitivamente, tanto de la carpeta como del grupo.

| 🖥 Mendeley Reference Manager<br>Mendeley Reference Manager File Edit Tools Help |                                                                  |      |                                                                                           |  |  |  |
|---------------------------------------------------------------------------------|------------------------------------------------------------------|------|-------------------------------------------------------------------------------------------|--|--|--|
| Library                                                                         | Notebook                                                         |      |                                                                                           |  |  |  |
| +Add new                                                                        | Private Groups / Serveis als estudiants i suport a l'aprenentato | je   |                                                                                           |  |  |  |
| \ All References                                                                | AUTHORS                                                          | YEAR | TITLE                                                                                     |  |  |  |
| ③ Recently Added                                                                | Comeaux D                                                        | 2012 | Usability Testing of a Web-Scale Discovery System at an Academic Library                  |  |  |  |
| ☐ Recently Read                                                                 | P Hanrath S, Kottman M                                           | 2015 | Use and Usability of a Discovery Tool in an Academic Library                              |  |  |  |
| My Publications                                                                 | Arroyo Vázquez N, Merlo Vega J                                   | 2017 | Comparing the usage data of an app and a mobile website for an academic library           |  |  |  |
|                                                                                 | Hernández Ruiz A, García García F                                | 2011 | La formación en competencias informacionales en la Sociedad Red: el caso de las bibliote  |  |  |  |
| COLLECTIONS                                                                     | Pinto Molina M, Sales D, Osorio P                                | 2008 | Biblioteca universitaria, CRAI y alfabetización informacional                             |  |  |  |
| Web of Science                                                                  | Fernández-Ramos A                                                | 2016 | Factores de éxito en tutoriales en línea de competencias informacionales. Revisión sistem |  |  |  |
| New Collection                                                                  | Torres-Salinas D                                                 | 2010 | Comunicación y evaluación de la ciencia: hitos y resultados científicos recientes         |  |  |  |
| GROUPS                                                                          |                                                                  |      |                                                                                           |  |  |  |
| <ul> <li>Documentació</li> </ul>                                                |                                                                  |      |                                                                                           |  |  |  |
| Serveis als estudiants i suport a l'a                                           |                                                                  |      |                                                                                           |  |  |  |
| New Group                                                                       |                                                                  |      |                                                                                           |  |  |  |
|                                                                                 |                                                                  |      |                                                                                           |  |  |  |
|                                                                                 |                                                                  |      |                                                                                           |  |  |  |
|                                                                                 |                                                                  |      |                                                                                           |  |  |  |
|                                                                                 |                                                                  |      |                                                                                           |  |  |  |
|                                                                                 |                                                                  |      |                                                                                           |  |  |  |
|                                                                                 |                                                                  |      |                                                                                           |  |  |  |
|                                                                                 | 1 reference selected                                             |      | Add to V Mark as V Export V Delete permanently                                            |  |  |  |

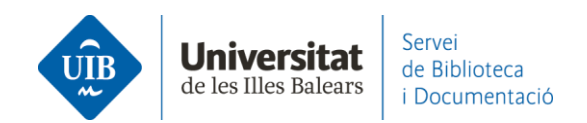

Puedes **compartir documentos/referencias** que tienes en tu base de datos personal con un grupo concreto, arrastrándolas a la carpeta del grupo o bien seleccionándolas y hacer clic en *Organize - Add to Group*.

En todos los grupos **visualizarás** los documentos que hayas entrado de tu base de datos en pdf (los visualizas en el grupo y en tu base de datos cuando los tienes duplicados).

Puedes **compartir anotaciones** en los documentos en pdf del grupo. Utiliza las herramientas propias del visor (*Highlight* i *Note*) para hacerlas.

Las anotaciones hechas por cada persona aparecerán en un **color diferente**. Puedes verlas en la pestaña *Annotations*.

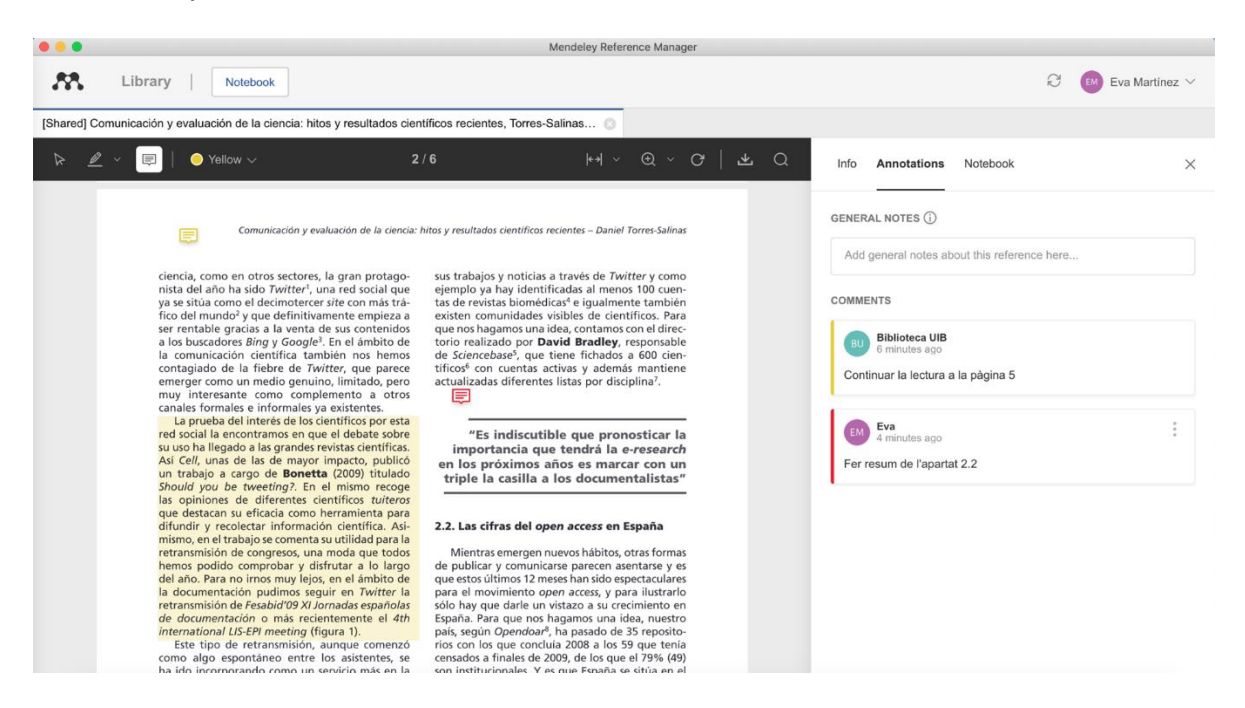

Si dos personas de un grupo privado editan de manera simultánea un mismo pdf, al sincronizar aparecerán las modificaciones introducidas por la otra persona.

Para **buscar un documento** que está en un grupo, es necesario situarte en el grupo concreto y activar la búsqueda a través de la casilla *Search* (en la parte superior derecha de la pantalla).

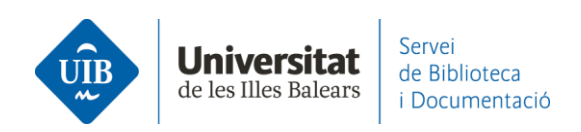

| 5 | Mendeley Reference Manager                  | uale Hala                          |          | -              |        | ×    |
|---|---------------------------------------------|------------------------------------|----------|----------------|--------|------|
|   | Library                                     | tebook                             | C 🌖      | Biblioteca     | a UIB  | ~    |
|   | ☆     Favorites       □     My Publications | Groups / Documentació              | Q Search | n <del>–</del> | Filter | s    |
|   | COLLECTIONS                                 | AUTHORS YEARTITLE                  |          | SOURCE         | AD     | DEDF |
|   |                                             | Pinker S, Jack 2. The faculty of   | langua   | Cogn           | 1      | E,   |
|   | referències biblioteca<br>Web of Science    | Grandes G, Sa 2. Two-year longi    | itudinal | PLoS           | 1      | E,   |
|   | New Collection                              | D Najafov A, Che 2. Necroptosis ar | nd Can   | Tren           | 1      | E.   |
| Г | GROUPS                                      | Coli M, Tanini 2. The "Pietra Se   | erena" s | Journ          | 3      | E,   |
| Þ | Documentació                                | Pérez de los C 2. La prevención    | de ries  | Revis          | 3      | E.   |
|   | Serveis als estudiants i supert a           | C Circulating eNa                  | ampt a   | Cytok          | 2      | E,   |
|   | ••••••••••••••••••••••••••••••••••••••      | Domínguez Ar 2. Lucha contra e     | el plagi | El pr          | 2      | £, . |

Desde Mendeley Cite puedes acceder directamente a buscar **documentos/referencias de un grupo**. Haz clic en el desplegable indicado y en la pantalla siguiente selecciona el grupo:

|   | index d'autoritats<br>Marca<br>la cita<br>Índex d'autoritats | Mendeley<br>Cite<br>Cite with |   |
|---|--------------------------------------------------------------|-------------------------------|---|
| Ν | Mendeley Cite                                                | ~                             | × |
|   | References Citation Settings                                 |                               |   |
|   | Select references below to cite.                             |                               |   |
|   | All References                                               | ٥                             |   |
|   | $\rho$ Search for references to add.                         |                               | _ |

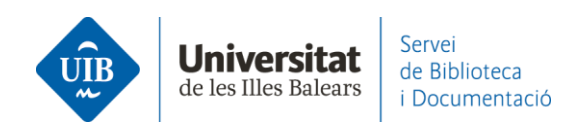

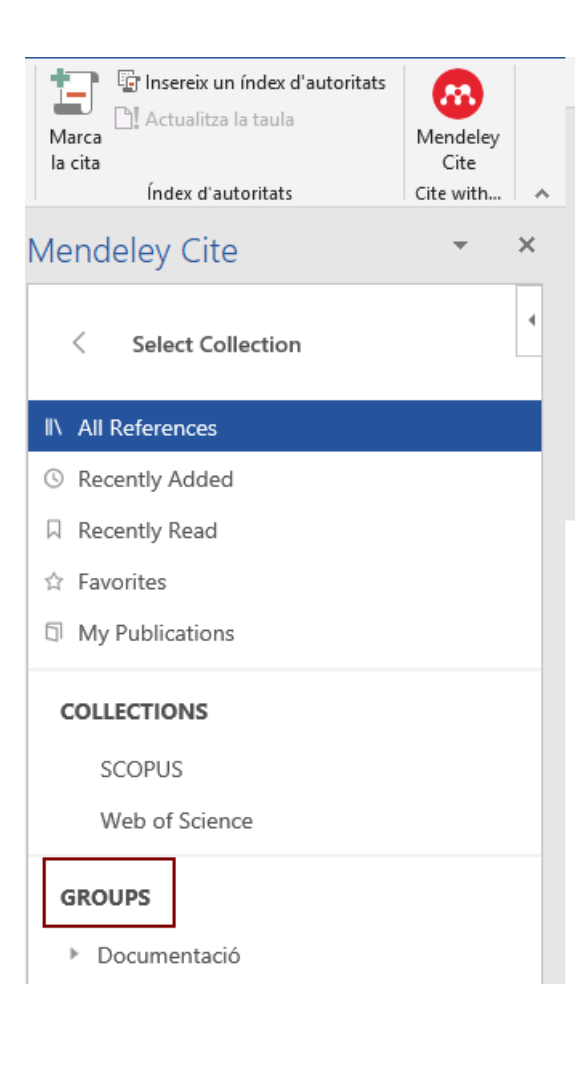